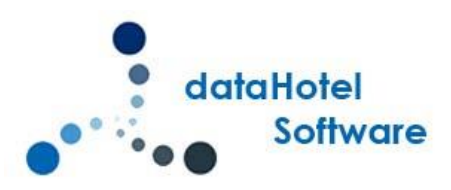

# NOVEDADES DATAHOTEL VERSIÓN 13.00

Continuando con nuestra política de mejora, innovación y desarrollo, le presentamos la nueva versión 13.00 de *dataHotel* que se enriquece con nuevas funcionalidades que aportan soluciones adaptadas a las necesidades cada vez más específicas y personalizadas de la empresa.

Se detallarán a continuación todas las novedades y mejoras realizadas en cada uno de los apartados del programa.

## **TIPO DE HABITACIÓN**

### **DESCRIPCIÓN DOCUMENTOS**

Podemos añadir para cada uno de los tipos de habitación que tengamos definidos, una descripción para poder incluir en la impresión de **Bienvenidos y Confirmación de la reserva**.

|           | nerales            |                                      |          |
|-----------|--------------------|--------------------------------------|----------|
| 0         | Descripción:       | DOBLE                                | rdenació |
| Z         | )<br>Capacidad:    | 2 Grupo: 1                           |          |
| ~         | 🔽 Color personal:  | Color de Fondo                       |          |
|           | Admite supletorias | : 1 💌                                |          |
|           | Nº Habitaciones:   | 17                                   |          |
|           | Formato            | 2) Modelo 2                          |          |
| V.A. y Fa | acturación         |                                      |          |
|           | I.V.A.:            | 10% 🗸 🔍                              |          |
|           | Serie facturación: | S5 🗾 🗖 Bloquear para sólo esta serie | •        |
| oc imei   | ntos e Internet    |                                      |          |
|           | Des. Documentos:   | Habitación Doble                     |          |
|           | Descripcion web:   | Doble estandar                       |          |

Tipo de Habitación

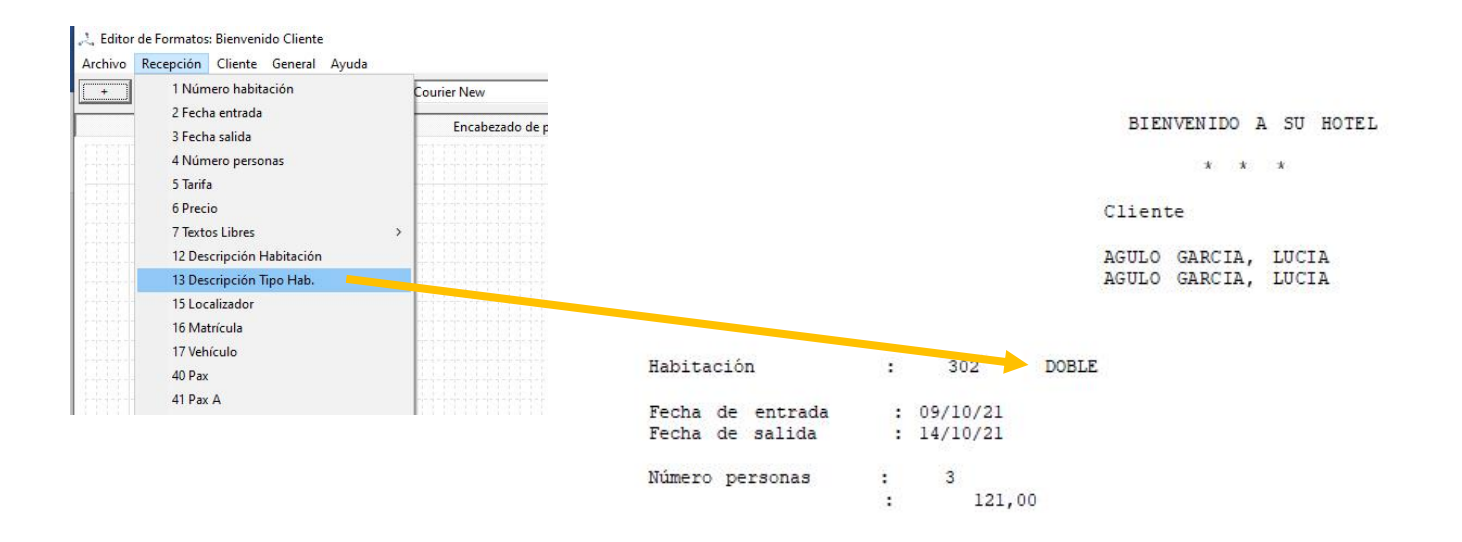

\* Si lo desea, el Servicio de Desayunos es de 07:00 a 11:00, y el d permanente. Puede Ud. solicitarlos desde su habitación.

En el editor de formatos, se ha añadido un nuevo campo para poder incluir la Descripción Tipo Hab.

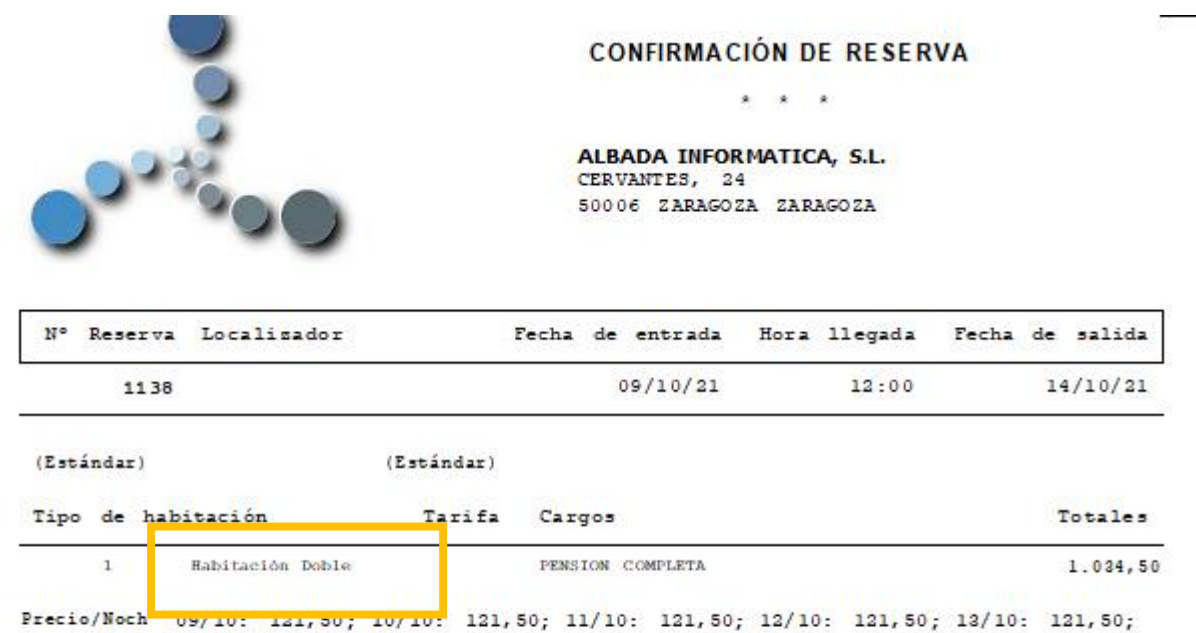

Precio/Noche+Regimen Alimenticio

09/10: 248,50; 10/10: 196,50; 11/10: 196,50; 12/10: 196,50; 13/10: 196,50;

## **ACTIVIDAD DEL SISTEMA**

### FILTROS Y DESCRIPCIÓN

Además de los filtros habituales para localizar operaciones realizadas en el PMS (tipo de acción y usuario), se ha añadido un nuevo filtro para poder localizar una acción introduciendo un texto identificativo, de esta forma, se podrán localizar las actividades que contengan en su descripción el texto introducido.

| de feeber 13/09/20 | 21.00.00 | Unter factor 🖉 Imprimir 🕼 Cerr                                                                           |
|--------------------|----------|----------------------------------------------------------------------------------------------------|
| c / Acción: 1138   |          | Acción auditada 💌 (Todos los usuarios) 💌                                                                 |
|                    | 124      | Actividad Sistema                                                                                        |
| Fecha              | Usuario  | Descripción / Acción                                                                                     |
| 13/10/2021 12:13:4 | 7 Admin  | Modificar Checkin Online RN 1138 - 09/10/2021 a 14/10/2021 ALBADA INFORMATICA, S.L. soporte@datahotel.es |
| 13/10/2021 12:13:4 | 6 Admin  | Modificar reserva nº 1138 - 09/10/2021 a 14/10/2021 (1138) ALBADA INFORMATICA, S.L.                      |
| 13/10/2021 12:11:5 | 7 Admin  | Modificar Checkin Online RN 1138 - 09/10/2021 a 14/10/2021 ALBADA INFORMATICA, S.L. soporte@datahotel.es |
| 13/10/2021 12:11:5 | 2 Admin  | Modificar reserva nº 1138 - 09/10/2021 a 14/10/2021 (1138) ALBADA INFORMATICA, S.L.                      |
| 13/10/2021 09:07:5 | 6 Admin  | Modificar Checkin Online RN 1138 - 09/10/2021 a 14/10/2021 ALBADA INFORMATICA, S.L. soporte@datahotel.es |
| 13/10/2021 09:07:5 | 5 Admin  | Modificar reserva nº 1138 - 09/10/2021 a 14/10/2021 (1138) ALBADA INFORMATICA, S.L.                      |
| 13/10/2021 09:07:4 | 2 Admin  | Modificar Checkin Online RN 1138 - 09/10/2021 a 14/10/2021 ALBADA INFORMATICA, S.L. soporte@datahotel.es |
| 13/10/2021 09:07:4 | 1 Admin  | Modificar reserva nº 1138 - 09/10/2021 a 14/10/2021 (1138) ALBADA INFORMATICA, S.L.                      |
| 13/10/2021 09:05:5 | 6 Admin  | Modificar reserva nº 1138 - 09/10/2021 a 14/10/2021 (1138) ALBADA INFORMATICA, S.L.                      |
| 13/10/2021 09:05:2 | 3 Admin  | Modificar reserva nº 1138 - 09/10/2021 a 14/10/2021 (1138) ALBADA INFORMATICA, S.L.                      |
| 13/10/2021 09:03:0 | 3 Admin  | Crear Checkin Online RN 1138 - 09/10/2021 a 14/10/2021 ALBADA INFORMATICA, S.L. soporte@datahotel.es     |
| 13/10/2021 09:03:0 | 1 Admin  | Nueva reserva nº 1138 - 09/10/2021 a 14/10/2021 (1138) ALBADA INFORMATICA, S.L.                          |

Cuando una descripción sea muy larga y no se pueda visualizar completa en la pantalla, posicionando el ratón sobre la descripción, se mostrará un bocadillo con el texto completo.

| 11/10/2021 09:55:17 | Admin | Introducir consumo                                                                                                    |
|---------------------|-------|----------------------------------------------------------------------------------------------------|
| 11/10/2021 09:55:12 | Admin | 'Sí': Introducir consumo ¿Está seguro que desea cancelar los cambios?                                                                                    |
| 11/10/2021 09:55:09 | Admin | Introducir consumo                                                                                                    |
| 11/10/2021 09:55:07 | Admin | 'Aceptar': Modificar recepción Recepción generada con éxito.                                                                                             |
| 11/10/2021 09:55:06 | Admin | Modificar Recepción 205 de 09/10/2021 al 13/10/2021 AGULO GARCIA, LUCIA                                                                                  |
| 11/10/2021 00-55-06 | Admin | Bernard Carfliste de Eachar                                                                                                    |
| 11/10/2021 09:55:06 | Admin | 'Si': Modificar recepción ¿Está seguro que desea continuar?                                                                                              |
| 11/10/2021 09:55:05 | Admin | Sí: Modificar recepción Se ha modificado la Fecha de Entrada, Fecha Salida o Pax, ¿Desea que los cargos de la habitación sean ajustados automáticamente? |
| 11/10/2021 09:55:04 | Admin | 'Si': Modificar recepción Ha introducido más clientes que la capacidad de la habitación, ¿desea continuar?                                               |
| 11/10/2021 03.34.31 | Aurin | mountean reception                                                                                                    |

## EXPORTAR

Desde el botón

accedemos a la vista previa del registro de actividad. Podremos imprimir

el registro por impresora, guardar en PDF o exportar a los formatos más habituales.

|                       | 14/10/2021 12:07:11 Admin | Recepción hab 310 de 14/10/2021  |
|-----------------------|---------------------------|----------------------------------|
|                       | 14/10/2021 12:01:31 Admin | Modificar Recepción 109 de 09/10 |
|                       | 14/10/2021 11:57:40 Admin | Imprimir nota de cargos núm.hab  |
|                       | 14/10/2021 11:56:46 Admin | Imprimir nota de cargos núm.hab  |
|                       | 14/10/2021 11-EE-00 Admin | Imprimir nota de cargos núm.hat  |
| Exportar a un archivo | ×                         | Imprimir nota de cargos núm.hab  |
| (FTR                  |                           | Imprimir nota de cargos núm.hab  |
| Impresora:  FinePrint | Aceptar                   | Imprimir nota de cargos núm.hab  |
| Copias: 1             | Cancelar                  | Imprimir nota de cargos núm.hab  |
|                       | L') current               | Imprimir nota de cargos núm.hab  |
| 🔽 Exportar a ar       | chivo Vista preliminar    | Imprimir nota de cargos núm.hab  |
| HTMI                  | <b>•</b>                  | Imprimir nota de cargos núm.hab  |
| ForPro 2.0            |                           | Imprimir nota de cargos núm.hab  |
| FoxPro 2.5            |                           | Imprimir nota de cargos núm.hab  |
| FoxPro 2.6            |                           | Imprimir nota de cargos núm.hab  |
| Access                |                           |                                  |
| Texto ANSI            |                           |                                  |
| HTML                  | v                         |                                  |
|                       |                           |                                  |
|                       |                           |                                  |
|                       |                           |                                  |
|                       |                           |                                  |

## **LISTADOS DE CLIENTES**

Desde el Administrador de Listados, podemos incluir el descuento que tuviera indicado el cliente en su ficha y de esta forma poder imprimirlo.

| 🚔 Administrac  | dor de Listados                                                |                   |         |                  |                  |                  |         |                       |         |                |                  | ? >      | < |
|----------------|----------------------------------------------------------------|-------------------|---------|------------------|------------------|------------------|---------|-----------------------|---------|----------------|------------------|----------|---|
| Categorías y l | Listados                                                       |                   |         |                  |                  |                  |         |                       |         |                | 1                |          |   |
|                | Categorías de listados:                                        | Listados disponib | les pa  | ra la categoría: |                  |                  |         |                       |         |                | ✓ B <sup>0</sup> | ceptar   |   |
|                | [TPV] Ventas por pies                                          | Listado de Client | es      |                  |                  |                  |         |                       |         |                | in Ca            | ncelar   |   |
|                | [Ventas] Agencias                                              | Direcciones de c  | lientes |                  |                  |                  |         |                       |         |                |                  |          |   |
|                | [Ventas] Clientes                                              | Lista e-malis     |         |                  |                  |                  | Accio   | nes                   |         |                |                  |          |   |
| 1              | [Ventas] Totales por Clientes                                  |                   |         |                  |                  |                  |         |                       |         | Num            |                  |          | h |
|                | [Ventas] Totales 347<br>[Ventas] Diario Facturación por líneas |                   |         |                  |                  |                  |         |                       | 1       | Nuevo          |                  | difficar |   |
|                | [Ventas] Diario Facturación por pies                           |                   |         |                  |                  |                  |         |                       | ×       | Borrar         | Le Ce            | errar    |   |
|                | [Ventas] Diario I.V.A.                                         |                   |         |                  |                  |                  |         |                       |         |                |                  |          | - |
|                | [Ventas] Empresas                                              |                   |         |                  |                  |                  |         |                       |         |                |                  |          |   |
| d .            | [Ventas] Habitaciones                                          |                   |         |                  |                  |                  |         |                       |         |                |                  |          |   |
|                |                                                                |                   |         |                  |                  |                  |         |                       |         |                |                  |          |   |
| Composición    | del Listado                                                    |                   |         |                  |                  |                  |         |                       |         |                |                  |          |   |
|                | Descripción: E                                                 | lemento de menú:  |         |                  | Orientación      | del papel:       |         |                       |         |                |                  |          |   |
|                | Listado de Clientes                                            | Listado           |         |                  | Vertical         |                  | •       | 🗖 Ajus                | tar dis | eño al ancho d | le la página     | a):      |   |
|                |                                                                |                   |         | Diseño de        | Listado          |                  |         |                       |         |                |                  |          |   |
|                | Nombre                                                         | Documento         | 1       | D Población      |                  | Provincia        | D       | escuent               |         |                |                  |          |   |
|                | Nombre                                                         | Documento         | T       | D Población      |                  | Provincia        | D       | escuent               |         |                |                  |          |   |
|                | Nombre                                                         | Documento         |         | DPODIación       |                  | Provincia        |         | scuent                |         |                |                  |          |   |
|                |                                                                |                   |         |                  |                  |                  |         |                       |         |                |                  |          | _ |
| Propiedades of | del Campo                                                      |                   |         |                  |                  |                  |         |                       |         |                |                  |          |   |
|                | Campos disponibles:                                            |                   | D       | ercriteropy      | Nombre           |                  |         |                       |         |                |                  |          |   |
|                | Web                                                            |                   | 0       | est cion.        | 27               |                  |         |                       |         |                |                  |          |   |
|                | Teléfono                                                       |                   | L       | ongitud:         | 21 3             | Mácara:  (I      | Ninguna |                       |         | <u> </u>       |                  |          |   |
|                | Doc Exp.                                                       |                   | T       | otales:          | (Ninguno)        |                  | - F     | Sin ord               | lenaci  | ón             |                  |          |   |
|                | Doc Cad.                                                       |                   | А       | grupación:       |                  |                  |         |                       |         | +              |                  |          |   |
|                | Tipo Cliente                                                   |                   | Г       | Valores único    | r<br>s. Según ca | man              |         | -                     |         | -              |                  |          |   |
|                | Hab.Virtual                                                    |                   | 2       |                  |                  | 1                |         |                       |         |                |                  |          |   |
|                | Descuento                                                      |                   |         | Nueva Imea a     | intes de imp     | ommir este campo |         |                       |         |                |                  |          |   |
|                |                                                                |                   |         |                  |                  |                  |         |                       |         |                |                  |          |   |
|                |                                                                |                   |         |                  |                  |                  |         |                       |         |                |                  |          |   |
|                |                                                                | Adr               | nini    | strador de       | Listados         |                  |         |                       |         |                |                  |          |   |
|                |                                                                |                   |         |                  |                  |                  |         |                       |         |                |                  |          |   |
|                |                                                                |                   |         |                  |                  |                  |         |                       |         |                |                  |          |   |
| E              | · · · · · · · · · · · · · · · · · · ·                          |                   | 7.0.4   |                  |                  |                  |         |                       |         |                |                  |          |   |
| IV Suschi      | tos al envio de información sobre productos y o                | neruas: p         | ACU     |                  |                  |                  | 1       |                       |         |                |                  |          |   |
| Desde Cre      | eación: Hasta Creación:                                        | Ti                | po de   | Cliente:         |                  | •                |         | nla <mark>e</mark> Ho | stelerí | a              |                  |          |   |
| 1/2 +          | - Ajustar ancho Ajustar alto Buscar:                           | Ð                 |         |                  |                  |                  |         |                       |         |                |                  |          |   |
| 1              |                                                                |                   |         |                  |                  |                  |         | _                     |         |                |                  |          |   |
| _              |                                                                |                   |         |                  |                  |                  |         |                       |         |                |                  |          |   |
|                |                                                                |                   |         |                  |                  |                  |         |                       |         |                |                  |          |   |
|                | ALBADA DATAHOTEL                                               |                   |         |                  |                  |                  |         |                       |         |                |                  |          |   |
|                | Listado de Clientes                                            |                   |         |                  |                  | Día: 13/1        | 0/20    | 21 <mark>-</mark> Hc  | ora:    | 12:36:0        | 9                |          |   |
|                | Nombre                                                         | Documento         | TD      | Població         | 'n               | Provincia        | a D     | escu                  | _       |                |                  |          |   |
|                | CLIENTE VARIOS                                                 | 6454939N          | Ν       |                  |                  | Teruel           |         | 0,00                  |         |                |                  |          |   |
|                | GOMEZ LOPEZ, ANTONIO                                           | 6454939N          | D       | ZARAGOZA         | 4                | Zaragoza         |         | 0,00                  |         |                |                  |          |   |
|                | MARIA ANGELES GUZMAN ORTIZ                                     | 2                 | D       | ZARAGOZA         | <b>\</b>         | Zaragoza         | 1       | 5,00                  |         |                |                  |          |   |
|                | JOAQUIN ZUERAS MUNIZ                                           |                   | D       | HUELVA           |                  | Huelva           |         | 0,00                  |         |                |                  |          |   |
|                | ZUECO VILLANUEVA, ANA CARM                                     | 1E                | D       | PEDROLA          |                  | Teruel           |         | 0,00                  |         |                |                  |          |   |
|                | Huffman Brown, Chris                                           | 1111111           | М       | New York         | t.               |                  |         | 0,00                  |         |                |                  |          |   |
|                | Nelson Russ, Jeff                                              | 789877744         | М       | Jackson          |                  |                  |         | 0,00                  |         |                |                  |          |   |
|                |                                                                |                   |         |                  |                  |                  |         |                       |         |                |                  |          |   |

Listado de Clientes

## **RESERVAS DESDE EL CHANNEL**

### **OBSERVACIONES INTERNET**

Se ha añadido el nuevo campo **Observaciones Internet** donde se recogerán todas las observaciones de la reserva que envía el *Channel*.

|            | 🖵 Generar Fa      | ctura con la Entreg | a a cuenta                            |                        |
|------------|-------------------|---------------------|---------------------------------------|------------------------|
|            | Base:             | 406,39              | Total:                                | 450,30                 |
|            | Cargos G          | enerales Adicionale | es para la Reserva                    | 0,00                   |
| Observacio | ones y Observacio | ones Internet       |                                       |                        |
|            |                   | 7                   | * Anticipo: 427,5<br>cuna supletoria. | 50 * Necesitaremos una |

Reserva

Este campo es de solo lectura, es decir, no se puede modificar aunque en la recepción de la reserva, se combinará con las observaciones generales para poder añadir el texto que se desee.

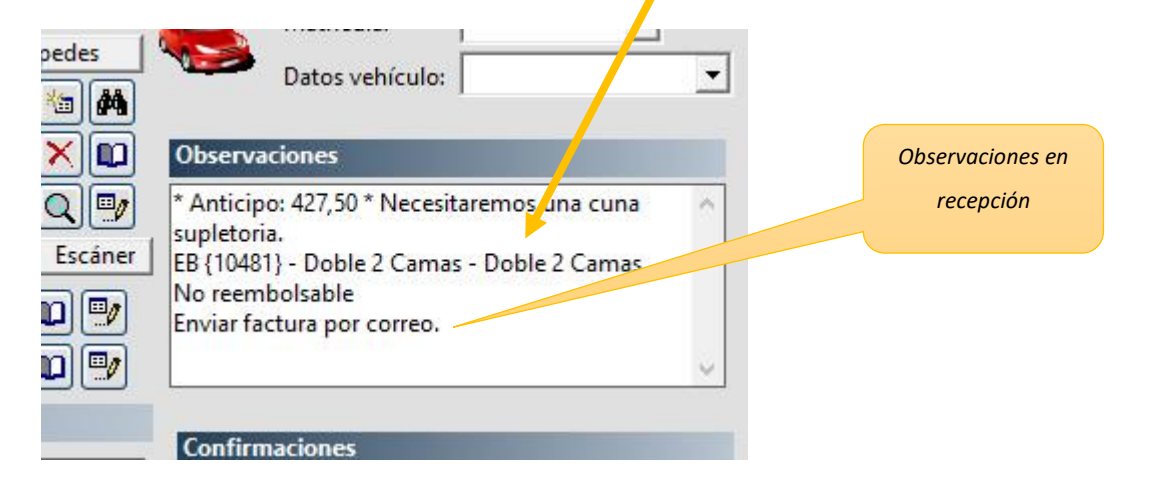

# **INTRODUCCIÓN DE CONSUMOS**

### **NOTA DE CARGO**

Desde Introducción de consumos, podremos imprimir "*albaranes*" con los cargos que se seleccionemos mediante el nuevo documento Nota de Cargo.

En el Editor de Formatos se ha añadido el nuevo documento para poder configurarlo según nuestras necesidades.

|                         | la Hotel 2.0]                           | Archivo Lípeas General Cliente Avuda |                                                                                                    |                                                                                                    |                   |  |  |  |  |
|-------------------------|-----------------------------------------|--------------------------------------|----------------------------------------------------------------------------------------------------|----------------------------------------------------------------------------------------------------|-------------------|--|--|--|--|
| ARCHIVO CLIENTES HABITA | CIONES ARTICULOS T.P.V. PROVEE          | + Añadir Campo   \   □   -           | Courier New 🚽 10                                                                                                    | <b>▼ B I</b> <u>U</u>                                                                                     | ☰   플   필   _mpre |  |  |  |  |
| Administrador Listados  | Plantas v Tipos hab. Most               |                                      | Encabezado de página                                                                                                    |                                                                                                    |                   |  |  |  |  |
| Eormatos                | Bienvenido Cliente                      |                                      |                                                                                                    |                                                                                                    |                   |  |  |  |  |
| < <u>A</u> visos        | Pactura Cliente                         |                                      | Nota de Carr                                                                                                    | nos v Servicio                                                                                            | ıe                |  |  |  |  |
|                         | Albarán Proveedor                       |                                      |                                                                                                    |                                                                                                    |                   |  |  |  |  |
| 🔰 <u>T</u> ablas        | Albaran Proveedor     Eactura Proveedor |                                      |                                                                                                    |                                                                                                    |                   |  |  |  |  |
| Número de Serie         | Salida Almacén                          |                                      | <b>{10#}</b><br>{11#}                                                                                                    |                                                                                                    |                   |  |  |  |  |
| 省 Usuarios y Seguridad  | Ficha Cliente                           |                                      | {14#} {12#} {1                                                                                                    | 3#}                                                                                                    |                   |  |  |  |  |
|                         | Inventario                              |                                      |                                                                                                    |                                                                                                    |                   |  |  |  |  |
| <u>Contadores</u>       | Confirmación Reserva                    |                                      | al se la $\mathbb N$ al se la $\mathbb N$ al s |                                                                                                    |                   |  |  |  |  |
| Parámetros contables    | Factura Proforma de Reserva             | N° Reserva Localizador               | Fecha de entrada                                                                                                    | Núm.Hab.                                                                                                  | Fecha de salida   |  |  |  |  |
| Puente Contable         | Nota de Cargos                          | <b>{03#}</b> {04#}                   | {05#}                                                                                                    | {01 <b>#</b> }                                                                                            | {06#}             |  |  |  |  |
|                         |                                         |                                      |                                                                                                    | n h doola h doola h doola h doola h<br>1 1 1 1 1 1 1 1 1 1 1 1 1 1 1 1<br>1 1 1 1 1 1 1 1 1 1 1 1 1 1 1 1 |                   |  |  |  |  |
|                         |                                         |                                      |                                                                                                    |                                                                                                    |                   |  |  |  |  |
|                         |                                         | Fecha Unidades N°H Cargo o Ser       | rvicio                                                                                                    |                                                                                                    | Total             |  |  |  |  |
|                         |                                         | Detalle                              |                                                                                                    |                                                                                                    |                   |  |  |  |  |
|                         |                                         | {30 } {31} {36 } {32 <b>#</b> }      |                                                                                                    |                                                                                                    | {35#}             |  |  |  |  |
|                         |                                         |                                      | Pie de página                                                                                                    |                                                                                                    |                   |  |  |  |  |
|                         |                                         |                                      |                                                                                                    |                                                                                                    |                   |  |  |  |  |
|                         |                                         |                                      |                                                                                                    | Base:                                                                                                    | {07#}             |  |  |  |  |
|                         |                                         |                                      |                                                                                                    | I.V.A.:                                                                                                   | {08#}             |  |  |  |  |
|                         |                                         |                                      | Total Cargos                                                                                                    | y Servicios                                                                                               | {09#}             |  |  |  |  |

En Introducción de Consumos, se ha habilitado un nuevo botón

para poder imprimir la

📑 Imprimir

### nota de cargo.

En el caso de que hubiera cargos asignados a diferentes clientes, se mostrará una lista para seleccionar el cliente que se quiera imprimir.

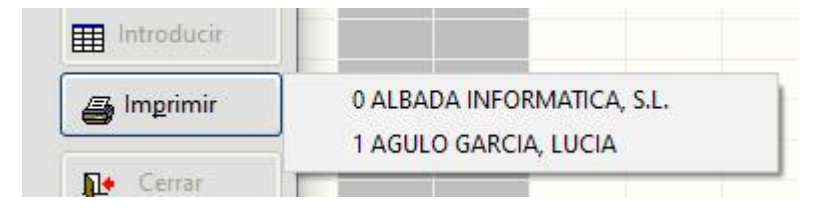

| Fecha            | Referencia | Cantidad | Precio | Descripción               | Total  | Nombre               | %Dto |
|------------------|------------|----------|--------|---------------------------|--------|----------------------|------|
| 11/10/2021 13:05 | *A         | 1        | 6,00   | CARGO NIÑO ADICIONAL      | 6,00   | 0 ALBADA INFO        | 0,00 |
| 12/10/2021 00:00 | DES        | 2        | 4,50   | DESAYUNO                  | 9,00   | 1 AGULO GARCI        | 0,00 |
| 12/10/2021 00:00 | DESN       | 1        | 2,00   | DESAYUNO NIÑOS            | 2,00   | 1 AGULO GARCI        | 0,00 |
| 12/10/2021 00:00 | *          | 1        | 115,50 | HABITACION DOBLE + SUPLET | 115,50 | 0 ALBADA INFO        | 0,00 |
| 12/10/2021 00:00 | COM        | 2        | 15,50  | COMIDA                    | 31,00  | 1 AGULO GARCI        | 0,00 |
| 12/10/2021 00:00 | COMN       | 1        | 8,00   | COMIDA NIÑOS              | 8,00   | 1 AGULO GARCI        | 0,00 |
| 12/10/2021 00:00 | CEN        | 2        | 10,00  | CENA                      | 20,00  | 1 AGULO GARCI        | 0,00 |
| 12/10/2021 00:00 | CENN       | 1        | 5,00   | CENA NIÑOS                | 5,00   | <b>1 AGULO GARCI</b> | 0,00 |
| 12/10/2021 00:00 | *A         | 1        | 6,00   | CARGO NIÑO ADICIONAL      | 6,00   | 0 ALBADA INFO        | 0,00 |
| 13/10/2021 00:00 | DES        | 2        | 4,50   | DESAYUNO                  | 9,00   | 1 AGULO GARCI        | 0,00 |
| 13/10/2021 00:00 | DESN       | 1        | 2,00   | DESAYUNO NIÑOS            | 2,00   | 1 AGULO GARCI        | 0,00 |
| 13/10/2021 00:00 | *          | 1        | 115,50 | HABITACION DOBLE + SUPLET | 115,50 | 0 ALBADA INFO        | 0,00 |
| 13/10/2021 00:00 | COM        | 2        | 15,50  | COMIDA                    | 31,00  | 1 AGULO GARCI        | 0,00 |
| 13/10/2021 00:00 | COMN       | 1        | 8,00   | COMIDA NIÑOS              | 8,00   | 1 AGULO GARCI        | 0,00 |
| 13/10/2021 00:00 | CEN        | 2        | 10,00  | CENA                      | 20,00  | 1 AGULO GARCI        | 0,00 |
| 13/10/2021 00:00 | CENN       | 1        | 5,00   | CENA NIÑOS                | 5,00   | 1 AGULO GARCI        | 0,00 |
| 13/10/2021 00:00 | *A         | 1        | 6,00   | CARGO NIÑO ADICIONAL      | 6,00   | 0 ALBADA INFO        | 0,00 |
| 14/10/2021 00:00 | DES        | 2        | 4,50   | DESAYUNO                  | 9,00   | 1 AGULO GARCI        | 0,00 |
| 14/10/2021 00:00 | DESN       | - 1      | 2,00   | DESAYUNO NIÑOS            | 2,00   | 1 AGULO GARCI        | 0,00 |

Introducción de consumos

#### Nota de Cargos y Servicios

L,

# ALBADA INFORMATICA, S.L. CERVANTES, 24 50006 ZARAGOZA ZARAGOZA

| N° I | Reserva | Localizador | Fecha de entrada | Núm. Hab. | Fecha de salida |
|------|---------|-------------|------------------|-----------|-----------------|
| 1    | 1137    | 1137        | 09/10/21         | 109       | 14/10/21        |

| Fecha Unide | 'echa Unidades N°H Cargo o Servicio |     |            |       |   |                    | Total  |
|-------------|-------------------------------------|-----|------------|-------|---|--------------------|--------|
| 09/10/21    | 1                                   | 109 | HABITACION | DOBLE | + | SUPLETORIA+PENSION | 196,50 |
| 10/10/21    | 1                                   | 109 | HABITACION | DOBLE | + | SUPLETORIA+PENSION | 196,50 |
| 11/10/21    | 1                                   | 109 | HABITACION | DOBLE | + | SUPLETORIA+PENSION | 196,50 |
| 12/10/21    | 1                                   | 109 | HABITACION | DOBLE | + | SUPLETORIA+PENSION | 185,50 |

### Cargos cliente seleccionado

AGULO GARCIA, LUCIA CERVANTES, 24 50006 ZARAGOZA Zaragoza

| N° Reserva | Localizador | Fecha de entrada | Núm. Hab. | Fecha de salida |
|------------|-------------|------------------|-----------|-----------------|
| 11 37      | 1137        | 09/10/21         | 109       | 14/10/21        |

| Fecha Unida | des | NºH C | argo o Servicio                       | Total  |
|-------------|-----|-------|---------------------------------------|--------|
| 13/10/21    | 2   | 109   | DESAYUNO                              | 9,00   |
| 12/10/21    | 1   | 109   | DESAYUNO NIÑOS                        | 2,00   |
| 13/10/21    | 1   | 109   | HABITACION DOBLE + SUPLETORIA+PENSION | 196,50 |

# HISTÓRICO DE OCUPACIÓN

### FECHAS / HORAS DE ENTRADA Y SALIDA

Para poder incluir en el **Histórico de Ocupación**, la hora de entrada y salida de los huéspedes, el campo **Hora de Entrada** en Recepción y **Hora de Salida** en Cierre de habitaciones, contendrá la fecha y hora.

|   | Núm. Habitación:                                                                                                    | 306 🔍 🙀                                        | HABITACION 306                                  | OOBLE               |                        |              |
|---|----------------------------------------------------------------------------------------------------|------------------------------------------------|-------------------------------------------------|---------------------|------------------------|--------------|
| 0 | Núm. Reserva:                                                                                                    |                                                | ×                                               |                     | Cupo                   |              |
| - | Tarifa por tipo hab.: D                                                                                               | OBLE                                           | •                                               | Recepción múltiple: |                        |              |
|   | Localizador:                                                                                                    |                                                |                                                 | Tipo canal venta:   | (Estándar)             |              |
| R | Tarifa () por <u>h</u> abitacio                                                                                       | ón: ⓒ por <u>t</u> ipo:                        | DOBLE                                           |                     | <u>▼</u> [ <u>T</u> ar | rjeta        |
| E | Tarifa () por <u>h</u> abitacio<br>Precio:                                                                            | ón:                                            | DOBLE                                           | t.                  | Ţa                     | rjeta        |
| E | Tarifa () por <u>h</u> abitació<br>Precio:<br>Dto. hospedaje:                                                         | ón:                                            | DOBLE                                           | t.                  | Ţa                     | rjeta        |
| E | Tarifa () por <u>h</u> abitació<br>Precio:<br>Dto. hospedaje:<br>Entrega:                                             | ón: • por tipo:<br>110,00 Di<br>0,00 %<br>0.00 | DOBLE<br>arios ☐ por <u>P</u> ax                | ¢                   | T Ia                   | rjeta        |
| E | Tarifa () por <u>h</u> abitació<br>Precio:<br>Dto. hospedaje:<br>Entrega:<br>Fecha entrada:                           | ón:                                            | DOBLE<br>arios □ por <u>P</u> ax<br>Fecha salio | ta: 14/10/2021      |                        | rjeta<br>4 r |
| E | Tarifa () por <u>h</u> abitació<br>Precio:<br>Dto. hospedaje:<br>Entrega:<br>Fecha entrada: 10<br>Hora de entrada: 10 | ón:                                            | DOBLE<br>arios □ por Pa<br>Fecha salio          | t                   | • <u>I</u> a           | rjeta<br>4 r |

Estos dos campos son editables por lo que usuario podrá modificarlos si lo desea.

Recepción Cliente

| Habitación | Fecha Entrada | Fecha Salida | Cerrai |
|------------|---------------|--------------|--------|
| 402        | 14/10/2021    | 19/10/2021   |        |
| 406        | 14/10/2021    | 19/10/2021   |        |
| 409        | 14/10/2021    | 17/10/2021   |        |
| 411        | 14/10/2021    | 18/10/2021   | ~      |
| _          |               |              |        |
| _          |               |              |        |
|            |               |              |        |

Desde el Administrador de Listados podemos incluir los campos de Hora Entrada y Hora Salida formateados

### como horas.

| C                                                                                      | Categorías y Listados                                                                                                    |                                                                                                    |                                                                                                    |                                                                                                    | Z A                                                                                                    |
|----------------------------------------------------------------------------------------|----------------------------------------------------------------------------------------------------|----------------------------------------------------------------------------------------------------|----------------------------------------------------------------------------------------------------|----------------------------------------------------------------------------------------------------|----------------------------------------------------------------------------------------------------|
|                                                                                        | Categorías de listados:                                                                                                    | Listados disponibles para la c                                                                                                    | ategoría:                                                                                                    |                                                                                                    | ▼ =                                                                                                    |
|                                                                                        | [Ventas] Clientes<br>[Ventas] Totales por Clientes<br>[Ventas] Totales 347<br>[Ventas] Diario Facturación por líneas<br>[Ventas] Diario Facturación por pies                                                                                                    | <ul> <li>Histórico de ocupación. Nor<br/>Histórico de ocupación. Dato</li> </ul>                                                                                                    | nbres<br>os ampliados                                                                                                    | Acciones                                                                                                    | <sup>ي</sup> م                                                                                                    |
|                                                                                        | [Ventas] Diario I.V.A.                                                                                                    |                                                                                                    |                                                                                                    | Nue Nue                                                                                                    | vo 💷 Mo                                                                                                    |
|                                                                                        | [Ventas] Diario Facturación por Seccione<br>[Ventas] Empresas<br>[Ventas] Habitaciones                                                                                                    | :5                                                                                                    |                                                                                                    | × Borr                                                                                                    | rar 📭 Cı                                                                                                    |
|                                                                                        | [Ventas] Histórico de Ocupación<br>[Ventas] Histórico de Reservas<br>[Ventas] Ocupación Actual                                                                                                    | <b></b>                                                                                                    |                                                                                                    |                                                                                                    |                                                                                                    |
| ¢                                                                                      | Composición del Listado                                                                                                    | _                                                                                                    | _                                                                                                    | _                                                                                                    |                                                                                                    |
| - 1                                                                                    | Descripción:                                                                                                    | Elemento de menú:                                                                                                    | Orientación del papel:                                                                                                    |                                                                                                    |                                                                                                    |
|                                                                                        | Histórico de ocupación. Nombres                                                                                                    | Nombres                                                                                                    | Horizontal                                                                                                    | 🔻 🔽 Ajustar diseño a                                                                                                    | al ancho de la págin                                                                                                    |
|                                                                                        |                                                                                                    |                                                                                                    | Diseño del Listado                                                                                                    |                                                                                                    | /// 486                                                                                                    |
|                                                                                        | N° Cliente                                                                                                    | Fecha Entrada                                                                                                    | Hora Entrada Fecha Salida                                                                                                    | Hora Salida TD                                                                                                    | Grupo                                                                                                    |
|                                                                                        | Habiti Cliente                                                                                                    | Fecha Entrada<br>Entrada                                                                                                    | Hora Entrada Fecha Salida                                                                                                    | Hora Salida ID<br>Hora Salida ID                                                                                                    | Grupo                                                                                                    |
|                                                                                        |                                                                                                    |                                                                                                    |                                                                                                    |                                                                                                    |                                                                                                    |
|                                                                                        |                                                                                                    |                                                                                                    |                                                                                                    |                                                                                                    |                                                                                                    |
| P                                                                                      | Propiedades del Campo                                                                                                    |                                                                                                    |                                                                                                    |                                                                                                    |                                                                                                    |
|                                                                                        | Campos disponibles:                                                                                                    | Descrip                                                                                                    | ción: Hora Salida                                                                                                    |                                                                                                    |                                                                                                    |
|                                                                                        |                                                                                                    |                                                                                                    | CION.                                                                                                    |                                                                                                    |                                                                                                    |
|                                                                                        | Nº Habitación                                                                                                    | ^ Longitu                                                                                                    | id: 12 🗆 % Mácara:                                                                                                    | hhinn                                                                                                    | •                                                                                                    |
|                                                                                        | № Habitación<br>Habitación<br>Grupo                                                                                                    | Longitu                                                                                                    | id: 12 🗆 % Mácara:                                                                                                    | hh:nn                                                                                                    | •                                                                                                    |
|                                                                                        | Nº Habitación<br>Habitación<br>Grupo<br>Agencia                                                                                                    | Longitu     Totales:                                                                                                    | ind: 12 % Mácara:                                                                                                    | hh:nn                                                                                                    | •                                                                                                    |
|                                                                                        | Nº Habitación<br>Habitación<br>Grupo<br>Agencia                                                                                                    | Longitu<br>Totales:<br>Histórico de O                                                                                                    | id: 12 % Mácara:<br>(Ninguno)                                                                                                    | hh:nn                                                                                                    | <b>T</b>                                                                                                    |
| DA I                                                                                   | Nº Habitación<br>Habitación<br>Grupo<br>Agencia                                                                                                    | A Longitu<br>Totales:<br>Histórico de O                                                                                                    | id: 12 Mácara:<br>(Ninguno)                                                                                                    | hh:nn                                                                                                    | Día: 15/10                                                                                                    |
| DA I                                                                                   | Nº Habitación<br>Habitación<br>Grupo<br>Agencia<br>DATAHOTEL<br>co de ocupación. Nombres<br>Nombre                                                                                                    | A Longitu<br>Totales:<br>Histórico de O                                                                                                    | Id: 12 Mácara:<br>(Ninguno)<br>Cupación                                                                                                    | hh:nn<br>✓ I Sin ordenacid<br>Salida                                                                                                | Día: 15/10<br>Hora Salida                                                                                                    |
| DA I<br>ória<br>iab.<br>302                                                            | Nº Habitación<br>Habitación<br>Grupo<br>Agencia<br>DATAHOTEL<br>co de ocupación. Nombres<br>Nombre<br>AGULO GARCIA, LUCIA                                                                                                    | A Longitu<br>Totales:<br>Histórico de O<br><u>Ent rada</u><br>09/10/21                                                                                                    | Id: 12 Mácara:<br>(Ninguno)<br>cupación<br><u>Hora Entrada</u><br>09:03                                                                                                    | hh:nn  Sin ordenacid  Salida 14/10/21                                                                                               | Día: 15/10<br>Hora Salida<br>12:38                                                                                                    |
| <b>DA I</b><br>óric<br><b>ab.</b><br>302                                               | Nº Habitación<br>Habitación<br>Grupo<br>Aqencia<br>DATAHOTEL<br>co de ocupación. Nombres<br>Nombre<br>AGULO GARCIA, LUCIA<br>LOPEZ CASTRO GARCIA, MARIA                                                                                                    | A Longitu<br>Totales:<br>Histórico de O<br><u>Entrada</u><br>09/10/21                                                                                                    | Id: 12 Mácara:<br>(Ninguno)<br>cupación<br>Hora Entrada<br>09:03<br>09:03                                                                                                    | hh:nn  Sin:ordenacid  Salida  14/10/21                                                                                              | Día: 15/10<br>Hora Salida<br>12:38<br>12:38                                                                                                    |
| <b>DA I</b><br>óric<br>ab.<br>302<br>I                                                 | Nº Habitación<br>Habitación<br>Grupo<br>Aqencia<br>DATAHOTEL<br>co de ocupación. Nombres<br><u>Nombre</u><br>AGULO GARCIA, LUCIA<br>LOPEZ CASTRO GARCIA, MARIA<br>PEREZ GARCIA, JOSE                                                                                                    | A Longitu<br>Totales:<br>Histórico de O<br><u>Entrada</u><br>09/10/21<br>I                                                                                                    | Image: Market and Market and Mar | hh:nn<br>Sin ordenacid<br>Salida<br>14/10/21<br>I                                                                                   | Día: 15/1<br>Hora Salida<br>12:38<br>12:38<br>12:38                                                                                                    |
| DA I<br>ório<br>ab.<br>1<br>1<br>302                                                   | Nº Habitación<br>Habitación<br>Grupo<br>Agencia<br>DATAHOTEL<br>co de ocupación. Nombres<br><u>Nombre</u><br>AGULO GARCIA, LUCIA<br>LOPEZ CASTRO GARCIA, MARIA<br>PEREZ GARCIA, JOSE<br>AGULO GARCIA, LUCIA                                                                                                    | Longitu     Totales:     Histórico de O     Entrada     09/10/21     I     14/10/21                                                                                                    | Hora Entrada           09:03           09:03           12:01                                                                                                    | hh:nn<br>▼ □ Sin:ordenacid<br>Salida<br>14/10/21<br>I<br>1<br>17/10/21                                                              | Día: 15/1<br>Hora Salida<br>12:38<br>12:38<br>12:38<br>12:38<br>12:38                                                                                  |
| DA 1<br>ab.<br>302<br>1<br>1<br>310<br>402                                             | Nº Habitación<br>Habitación<br>Grupo<br>Agencia<br>DATAHOTEL<br>co de ocupación. Nombres<br>Nombre<br>AGULO GARCIA, LUCIA<br>LOPEZ CASTRO GARCIA, MARIA<br>PEREZ GARCIA, JOSE<br>AGULO GARCIA, LUCIA<br>I                                                                                                    | Longitu     Totales:     Histórico de O     Entrada     09/10/21     I     1     14/10/21     14/10/21                                                                                                    | Hora         Entrada           09:03         09:03           09:03         12:01           12:54         12:54                                                                                                    | hh:nn<br>▼ □ Sin ordenacid<br>Salida<br>14/10/21<br>1<br>17/10/21<br>19/10/21                                                       | Día: 15/1<br>Hora Salida<br>12:38<br>12:38<br>12:38<br>12:38<br>12:38<br>09:14                                                                         |
| DA 1<br>óric<br>302<br>1<br>310<br>402<br>1                                            | Nº Habitación<br>Habitación<br>Grupo<br>Agencia<br>DATAHOTEL<br>co de ocupación. Nombres<br>Nombre<br>AGULO GARCIA, LUCIA<br>LOPEZ CASTRO GARCIA, MARIA<br>PEREZ GARCIA, JOSE<br>AGULO GARCIA, LUCIA<br>I<br>AIlen Smith, James                                                                                    | Longitu     Longitu     Totales:     Histórico de O     Entrada     09/10/21     I     14/10/21     I                                                                                                    | Hora Entrada           09:03           09:03           12:01           12:54                                                                                                    | hh:nn<br>▼ □ Sim ordenacid<br>Salida<br>14/10/21<br>1<br>17/10/21<br>19/10/21<br>1                                                  | Día: 15/1<br>Hora Salida<br>12:38<br>12:38<br>12:38<br>12:38<br>12:38<br>09:14<br>09:14                                                                |
| DA I<br>ofric<br>302<br>1<br>310<br>402<br>1<br>406                                    | Nº Habitación<br>Habitación<br>Grupo<br>Agencia<br>DATAHOTEL<br>co de ocupación. Nombres<br>Nombre<br>AGULO GARCIA, LUCIA<br>LOPEZ CASTRO GARCIA, MARIA<br>PEREZ GARCIA, JOSE<br>AGULO GARCIA, LUCIA<br>I<br>Allen Smith, James<br>AGULO GARCIA, LUCIA                                                             | A Longitu<br>Totales:<br>Histórico de O<br>Entrada<br>09/10/21<br>1<br>14/10/21<br>1<br>14/10/21                                                                                                    | Hora Entrada           09:03           09:03           09:03           12:01           12:54           12:54           12:58                                                                                                    | hh:nn<br>▼ □ Sim ordenacid<br>Salida<br>14/10/21<br>1<br>17/10/21<br>19/10/21<br>1<br>9/10/21                                       | Día: 15/1<br>Hora Salida<br>12:38<br>12:38<br>12:38<br>12:38<br>12:38<br>09:14<br>09:14<br>09:14                                                       |
| DA I<br>óric<br>ab.<br>302<br>1<br>310<br>402<br>1<br>406<br>1                         | Nº Habitación<br>Habitación<br>Grupo<br>Agencia<br>DATAHOTEL<br>co de ocupación. Nombres<br>Nombre<br>AGULO GARCIA, LUCIA<br>LOPEZ CASTRO GARCIA, MARIA<br>PEREZ GARCIA, JOSE<br>AGULO GARCIA, LUCIA<br>I<br>Allen Smith, James<br>AGULO GARCIA, LUCIA<br>I                                                        | Entrada           09/10/21           1           14/10/21           1           14/10/21           1           14/10/21           1                                                                                                    | Hora Entrada           09:03           09:03           09:03           12:01           12:54           12:54           12:58           12:58                                                                                                    | hh:nn<br>▼ ☐ Sim ordenacid<br>Salida<br>14/10/21<br>1<br>17/10/21<br>1<br>19/10/21<br>1<br>19/10/21<br>1                            | Día: 15/1<br>Hora Salida<br>12:38<br>12:38<br>12:38<br>12:38<br>09:14<br>09:14<br>09:14<br>09:14                                                       |
| DA I<br>oório<br>ab.<br>302<br>1<br>310<br>402<br>1<br>406<br>1                        | DATAHOTEL<br>co de ocupación. Nombres<br>Nombre<br>Agulo GARCIA, LUCIA<br>LOPEZ CASTRO GARCIA, MARIA<br>PEREZ GARCIA, JOSE<br>AGULO GARCIA, LUCIA<br>I<br>Allen Smith, James<br>AGULO GARCIA, LUCIA<br>I<br>Allen Smith, James                                                                                     | Entrada           09/10/21           1           14/10/21           1           14/10/21           1           1           1           1           1           1           1           1           1           1           1           1           1           1           1           1           1           1           1                                                                                                               | Hora Entrada           09:03           09:03           09:03           12:01           12:54           12:58           12:58           12:58           12:58           12:58           12:58           12:58                                                                                                    | hh:nn<br>▼ ☐ Sim ordenacid<br>Salida<br>14/10/21<br>1<br>17/10/21<br>1<br>19/10/21<br>1<br>19/10/21<br>1<br>19/10/21<br>1<br>1      | Día: 15/1<br>Hora Salida<br>12:38<br>12:38<br>12:38<br>12:38<br>12:38<br>09:14<br>09:14<br>09:14<br>09:14<br>09:14                                     |
| DA I<br>óório<br>ab.<br>302<br>1<br>310<br>402<br>1<br>406<br>1<br>1<br>406            | DATAHOTEL<br>co de ocupación. Nombres<br>Nombre<br>Agulo GARCIA, LUCIA<br>LOPEZ CASTRO GARCIA, MARIA<br>PEREZ GARCIA, JOSE<br>AGULO GARCIA, LUCIA<br>I<br>Allen Smith, James<br>AGULO GARCIA, LUCIA<br>I<br>Allen Smith, James<br>I                                                                                | Entrada           09/10/21           1           14/10/21           1           14/10/21           1           14/10/21           1           14/10/21           1           14/10/21           1           14/10/21                                                                                                    | Hora Entrada           09:03           09:03           09:03           12:01           12:54           12:58           12:58           12:58           12:58           12:58           12:03                                                                                                    | hh:nn<br>▼ Salida<br>14/10/21<br>1<br>17/10/21<br>19/10/21<br>1<br>19/10/21<br>1<br>17/10/21<br>1<br>17/10/21                       | Día: 15/11<br>Hora Salida<br>12:38<br>12:38<br>12:38<br>12:38<br>12:38<br>09:14<br>09:14<br>09:14<br>09:14<br>09:14<br>09:14                           |
| DA I<br>óric<br>302<br>1<br>310<br>402<br>1<br>406<br>1<br>1<br>409<br>1               | DATAHOTEL<br>co de ocupación. Nombres<br>Nombre<br>Agulo GARCIA, LUCIA<br>LOPEZ CASTRO GARCIA, MARIA<br>PEREZ GARCIA, JOSE<br>AGULO GARCIA, LUCIA<br>I<br>Allen Smith, James<br>AGULO GARCIA, LUCIA<br>I<br>Allen Smith, James<br>I<br>AGULO GARCIA, LUCIA                                                         | Entrada           09/10/21           1           14/10/21           1           14/10/21           1           14/10/21           1           14/10/21           1           14/10/21           1           14/10/21           1           1           1           1           1           1           1           1           1           1           1           1           1           1           1           1           1           1           1           1           1           1           1           1           1           1 | Hora Entrada<br>09:03<br>09:03<br>09:03<br>09:03<br>12:01<br>12:54<br>12:54<br>12:58<br>12:58<br>12:58<br>12:58<br>12:58<br>13:03<br>13:03                                                                                                    | hh:nn<br>▼ Sin:ordenacid<br>Salida<br>14/10/21<br>1<br>17/10/21<br>19/10/21<br>1<br>19/10/21<br>1<br>17/10/21<br>1<br>17/10/21<br>1 | Día: 15/10<br>Hora Salida<br>12:38<br>12:38<br>12:38<br>12:38<br>12:38<br>09:14<br>09:14<br>09:14<br>09:14<br>09:14<br>09:14<br>09:14                  |
| DA I<br>óric<br>ab.<br>302<br>1<br>310<br>402<br>1<br>406<br>1<br>1<br>409<br>1<br>411 | DATAHOTEL<br>co de ocupación. Nombres<br>Nombre<br>Agulo GARCIA, LUCIA<br>LOPEZ CASTRO GARCIA, MARIA<br>PEREZ GARCIA, JOSE<br>AGULO GARCIA, LUCIA<br>1<br>Allen Smith, James<br>AGULO GARCIA, LUCIA<br>1<br>Allen Smith, James<br>1<br>AGULO GARCIA, LUCIA<br>1<br>AGULO GARCIA, LUCIA<br>1<br>AGULO GARCIA, LUCIA | Entrada           09/10/21           1           14/10/21           1           14/10/21           1           14/10/21           1           14/10/21           1           14/10/21           1           14/10/21           1           14/10/21           1           14/10/21           1           14/10/21                                                                                                    | Hora Entrada<br>09:03<br>09:03<br>09:03<br>09:03<br>12:01<br>12:54<br>12:54<br>12:58<br>12:58<br>12:58<br>12:58<br>13:03<br>13:03<br>13:07                                                                                                    | hh:nn<br>▼ Sin:ordenacid<br>Salida<br>14/10/21<br>1<br>17/10/21<br>19/10/21<br>1<br>19/10/21<br>1<br>1<br>17/10/21<br>1<br>18/10/21 | Día: 15/1<br>Hora Salida<br>12:38<br>12:38<br>12:38<br>12:38<br>12:38<br>09:14<br>09:14<br>09:14<br>09:14<br>09:14<br>09:14<br>09:14<br>09:14<br>09:14 |

Histórico de Ocupación

# **CONFIGURACIÓN – Valores predeterminados**

### FACTURAR ANTES DE LA FECHA DE SALIDA

Podremos activar por defecto el parámetro Añade cli.facturar ant.salida junto con la opción Siempre, en el caso de que en nuestro establecimiento sea habitual facturar antes de la fecha de salida.

| Valores | Predeterminados                                                                                                    |                             |
|---------|----------------------------------------------------------------------------------------------------|-----------------------------|
|         | Realizar cargos en recepción                                                                                                  | Serie                       |
|         | Cargos y extras a Huéspedes                                                                                                   |                             |
|         | <ul> <li>Bloquear Incidencias</li> <li>Ajustar cargos al modificar recepción</li> <li>Mantener núm hab, en cambios</li> </ul> | Filtros<br>para p<br>factur |
|         | 🔽 Añade cli.facturar ant.salida 🛛 🔽 Siempre                                                                                   | Factu                       |
| 5       | Imprimir factura antes de cobrar<br>Borrar siempre entregas al facturar                                                       |                             |

Configuración

Si dejamos activada la opción Siempre nos permitirá seguir añadiendo cargos a una recepción facturada y asignarlos al cliente principal (el primero), en el caso de que se hubiera indicado más de un huésped en la recepción.

| argos diarios, | , servicios y extras |            |          |        | v                | (AD)<br>(AD)<br>(AD) | ) 16/1<br>) 17/1<br>) 18/1<br>10/1 | 0/2021<br>0/2021<br>0/2021<br>0/2021 | •     | Total:<br>🔽 Ca | argos Hi |
|----------------|----------------------|------------|----------|--------|------------------|----------------------|------------------------------------|--------------------------------------|-------|----------------|----------|
|                | Fecha                | Referencia | Cantidad | Precio | Descripción      | Total                | Nombre                             | %Dto                                 | Libre | Hab.           | Tarifa / |
|                | 15/10/2021 09:44     | *          | 1        | 110,00 | HABITACION DOBLE | 110,00               | (Facturado)                        | 0,00                                 |       | 309            | DOBLE    |
|                | 16/10/2021 00:00     | DES        | 2        | 3,00   | DESAYUNO         | 6,00                 | (Facturado)                        | 0,00                                 |       | 309            |          |
|                | 16/10/2021 00:00     | *          | 1        | 110,00 | HABITACION DOBLE | 110,00               | (Facturado)                        | 0,00                                 |       | 309            | DOBLE    |
|                | 17/10/2021 00:00     | DES        | 2        | 3,00   | DESAYUNO         | 6,00                 | (Facturado)                        | 0,00                                 |       | 309            | 1        |
|                | 17/10/2021 00:00     | *          | 1        | 110,00 | HABITACION DOBLE | 110,00               | (Facturado)                        | 0,00                                 |       | 309            | DOBLE    |
| [              | 18/10/2021 00:00     | DES        | 2        | 3,00   | DESAYUNO         | 6,00                 | (Facturado)                        | 0,00                                 |       | 309            | 1        |
|                | 18/10/2021 00:00     | *          | 1        | 110,00 | HABITACION DOBLE | 110,00               | (Facturado)                        | 0,00                                 |       | 309            | DOBLE    |
|                | 19/10/2021 00:00     | DES        | 2        | 3,00   | DESAYUNO         | 6,00                 | (Facturado)                        | 0,00                                 |       | 309            | 1        |
| [              | 19/10/2021 00:00     | *          | 1        | 110,00 | HABITACION DOBLE | 110,00               | (Facturado)                        | 0,00                                 |       | 309            | DOBLE    |
| [              | 20/10/2021 00:00     | DES        | 2        | 3,00   | DESAYUNO         | 6,00                 | (Facturado)                        | 0,00                                 |       | 309            | 1        |
| [              | 15/10/2021 09:44     |            | 0        | 0,00   |                  | 0,00                 | 1 AGULO GARCI                      | 0,00                                 |       | 309            |          |
| [              |                      |            |          |        |                  |                      | 1 AGULO GARCIA, I                  | UCIA                                 |       |                |          |
| [              |                      |            |          |        |                  |                      | 2 Allen Smith, Jam                 | es                                   |       | -              |          |
|                |                      |            |          |        |                  |                      |                                    |                                      |       |                |          |
| -              |                      |            |          |        |                  |                      |                                    |                                      | 0.1   |                |          |
|                |                      |            |          |        |                  |                      |                                    |                                      |       |                |          |

Introducción de Consumos

Si la opción **Siempre** está desactivada y hay dos clientes asociados a la recepción, se nos permitiría seguir registrando cargos pero se asignarían al siguiente cliente a no ser que, previamente, hubiéramos añadido de nuevo el cliente en la recepción.

| 15/10/2021 09:46         *         1         110,00         HABITACION DOBLE         110,00         (Facturado)         0,00         □           16/10/2021 00:00         DES         2         3,00         DESAYUNO         6,00         (Facturado)         0,00         □           16/10/2021 00:00         *         1         110,00         HABITACION DOBLE         110,00         (Facturado)         0,00         □           17/10/2021 00:00         *         1         110,00         HABITACION DOBLE         110,00         (Facturado)         0,00         □           17/10/2021 00:00         DES         2         3,00         DESAYUNO         6,00         (Facturado)         0,00         □           18/10/2021 00:00         *         1         110,00         HABITACION DOBLE         110,00         (Facturado)         0,00         □           18/10/2021 00:00         *         1         110,00         HABITACION DOBLE         110,00         (Facturado)         0,00         □           19/10/2021 00:00         *         1         110,00         HABITACION DOBLE         110,00         (Facturado)         0,00         □           19/10/2021 00:00         ES         2         3,00         DES |   | Fecha            | Referencia | Cantidad | Precio | Descripción      | Total  | Nombre             | %Dto | Libre | Hab. |
|----------------------------------------------------------------------------------------------------|---|------------------|------------|----------|--------|------------------|--------|--------------------|------|-------|------|
| 16/10/2021 00:00         DES         2         3,00         DESAYUNO         6,00         (Facturado)         0,00         1           16/10/2021 00:00         *         1         110,00         HABITACION DOBLE         110,00         (Facturado)         0,00         1           17/10/2021 00:00         DES         2         3,00         DESAYUNO         6,00         (Facturado)         0,00         1           17/10/2021 00:00         ES         2         3,00         DESAYUNO         6,00         (Facturado)         0,00         1           18/10/2021 00:00         *         1         110,00         HABITACION DOBLE         110,00         (Facturado)         0,00         1           18/10/2021 00:00         ES         2         3,00         DESAYUNO         6,00         (Facturado)         0,00         1           19/10/2021 00:00         ES         2         3,00         DESAYUNO         6,00         (Facturado)         0,00         1           19/10/2021 00:00         DES         2         3,00         DESAYUNO         6,00         (Facturado)         0,00         1           19/10/2021 00:00         DES         2         3,00         DESAYUNO         6,00         <               |   | 15/10/2021 09:46 | *          | 1        | 110,00 | HABITACION DOBLE | 110,00 | (Facturado)        | 0,00 |       | 40   |
| 16/10/2021 00:00         *         1         110,00         HABITACION DOBLE         110,00         (Facturado)         0,00                                                                                                    |   | 16/10/2021 00:00 | DES        | 2        | 3,00   | DESAYUNO         | 6,00   | (Facturado)        | 0,00 |       | 40   |
| 17/10/2021 00:00         DES         2         3,00         DESAYUNO         6,00         (Facturado)         0,00           17/10/2021 00:00         *         1         110,00         HABITACION DOBLE         110,00         (Facturado)         0,00                                                                                                    |   | 16/10/2021 00:00 | *          | 1        | 110,00 | HABITACION DOBLE | 110,00 | (Facturado)        | 0,00 |       | 40   |
| 17/10/2021 00:00       *       1       110,00       HABITACION DOBLE       110,00       (Facturado)       0,00       □         18/10/2021 00:00       DES       2       3,00       DESAYUNO       6,00       (Facturado)       0,00       □         18/10/2021 00:00       *       1       110,00       HABITACION DOBLE       110,00       (Facturado)       0,00       □         19/10/2021 00:00       DES       2       3,00       DESAYUNO       6,00       (Facturado)       0,00       □         19/10/2021 00:00       DES       2       3,00       DESAYUNO       6,00       (Facturado)       0,00       □         15/10/2021 09:47       PARK       1       10,00       Parking       10,00       2       PEREZ GARCIA ♥       0,00                                                                                                    |   | 17/10/2021 00:00 | DES        | 2        | 3,00   | DESAYUNO         | 6,00   | (Facturado)        | 0,00 |       | 40   |
| 18/10/2021 00:00         DES         2         3,00         DESAYUNO         6,00         (Facturado)         0,00           18/10/2021 00:00         *         1         110,00         HABITACION DOBLE         110,00         (Facturado)         0,00         □           19/10/2021 00:00         DES         2         3,00         DESAYUNO         6,00         (Facturado)         0,00         □           19/10/2021 00:00         DES         2         3,00         DESAYUNO         6,00         (Facturado)         0,00         □           15/10/2021 09:47         PARK         1         10,00         Parking         10,00         2         PEREZ GARCI/4         0,00         □                                                                                                    |   | 17/10/2021 00:00 | *          | 1        | 110,00 | HABITACION DOBLE | 110,00 | (Facturado)        | 0,00 |       | 40   |
| 18/10/2021 00:00         *         1         110,00         HABITACION DOBLE         110,00         (Facturado)         0,00         □           19/10/2021 00:00         DES         2         3,00         DESAYUNO         6,00         (Facturado)         0,00         □           15/10/2021 09:47         PARK         1         10,00         Parking         10,00         2         PEREZ GARCIA          0,00         □                                                                                                    |   | 18/10/2021 00:00 | DES        | 2        | 3,00   | DESAYUNO         | 6,00   | (Facturado)        | 0,00 |       | 40   |
| 19/10/2021 00:00         DES         2         3,00         DESAYUNO         6,00         (Facturado)         0,00           ▶         15/10/2021 09:47         PARK         1         10,00         Parking         10,00         2         PEREZ GARCIA ♥         0,00                                                                                                    |   | 18/10/2021 00:00 | *          | 1        | 110,00 | HABITACION DOBLE | 110,00 | (Facturado)        | 0,00 |       | 40   |
| ▶ 15/10/2021 09:47 PARK 1 10,00 Parking 10,00 2 PEREZ GARCIA 0,00                                                                                                    |   | 19/10/2021 00:00 | DES        | 2        | 3,00   | DESAYUNO         | 6,00   | (Facturado)        | 0,00 |       | 40   |
| 2 DEDET CARCIA LOCE                                                                                                    | • | 15/10/2021 09:47 | PARK       | 1        | 10,00  | Parking          | 10,00  | 2 PEREZ GARCIA 👻   | 0,00 |       | 40   |
| 2 PEREZ GARCIA, JOSE                                                                                                    |   |                  |            |          |        | 100 C            |        | 2 PEREZ GARCIA, JO | SE   |       |      |
|                                                                                                    |   |                  |            |          |        |                  |        |                    |      |       |      |

Introducción de Consumos - Opción Siempre desactivada

#### **CONSIDERACIONES**

- La opción Siempre, estará desactivada por defecto. El usuario deberá activarla desde Configuración.
- Este comportamiento tendrá efecto únicamente cuando la facturación se haga a cliente, NO a empresa ni a agencia.

## **BOTÓN FACTURAS**

Desde Introducción de Consumos y Facturar Habitación disponemos de un nuevo botón Facturas que nos permitirá consultar las facturas que se hayan generado para una habitación.

| 🙏 Introduci | r consumo                                            |                                                            |                                               |          |                               |                |            | ?       | ×       | 1L                   | 2M               | ЗX         | Noviembre<br>4J |
|-------------|------------------------------------------------------|------------------------------------------------------------|-----------------------------------------------|----------|-------------------------------|----------------|------------|---------|---------|----------------------|------------------|------------|-----------------|
| Datos Gen   | erales                                               |                                                            |                                               |          |                               |                | Acciones   |         |         |                      |                  |            |                 |
|             | Número Hab.:<br>Fecha entrada:<br>Pax / Supletorias: | 306 Q<br>10/10/2021<br>2                                   | HABITACION 3<br>Fecha salida:<br>Pax A - B C: | 06 DOBLE | Localizador:<br>Núm. reserva: | 20211015091306 |            | Cancel  | r<br>ar | 47                   | 47               | 47         | 47              |
|             | Grupo:<br>Agencia:<br>Empresa:<br>Huéspedes:         | VIAJES EL CORTE IN<br>ALBADA INFORMAT<br>PEREZ GARCIA, JOS | gles<br>TICA, S.L.<br>JE                      |          |                               |                | Introducir | Facture | 5       | Factural<br>S5-108 d | r<br>del 15/10/. | 21: 464,00 | €               |
| Habitacion  | nes dentro de la Rece                                | pción Múltiple                                             | Observaciones                                 | _        |                               | Paquetes por c | ía Total   | 25      |         |                      |                  |            |                 |

Introducción de Consumos

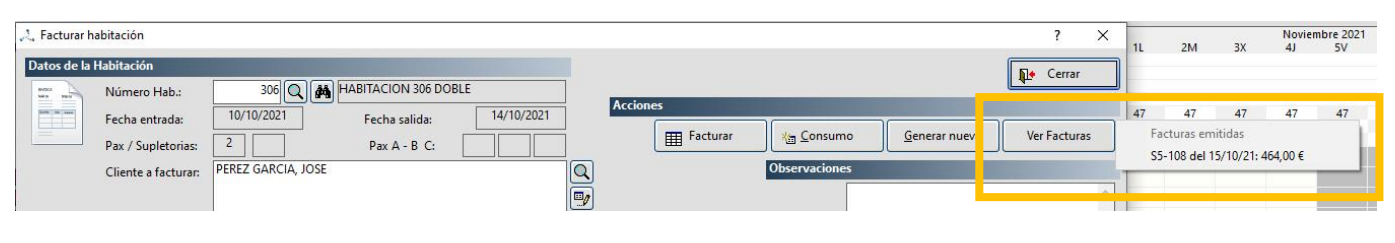

Facturar Habitación

Desde Introducción de Consumos podremos acceder a Facturar desde esté mismo botón

### **BORRADORES DE FACTURACIÓN**

### **COBRAR FACTURAS BORRADOR**

Hasta ahora, las facturas por la serie BOR (Borradores de Facturación) solo podían tener cobros si había entregas a cuenta pero no se permitía realizar cobros desde la opción Cobrar Factura.

| Fecha      | Referencia | Cantidad | Precio | Descripción      | 1             | otal   | %Dto. | Hab. | *    | Confirmaciones                          |
|------------|------------|----------|--------|------------------|---------------|--------|-------|------|------|-----------------------------------------|
| 20/10/2021 | *          | 1        | 110,00 | HABITACION DOBLE |               | 110,00 | 0,00  |      |      |                                         |
| 20/10/2021 | COM        | 2        | 15,50  | COMIDA           |               | 31,00  | 0,00  |      | _    | 🔽 Mantener rela                         |
| 21/10/2021 | DES        | 2        | 4,50   | DESAYUNO         |               | 9,00   | 0,00  |      |      | 🔽 Imprimir ante                         |
| 21/10/2021 | *          | 1        | 110,00 | HABITACION DOBLE |               | 110,00 | 0,00  |      |      | tel militaria                           |
| 21/10/2021 | COM        | 2        | 15,50  | COMIDA           |               | 31,00  | 0,00  |      |      |                                         |
| 22/10/2021 | DES        | 2        | 4,50   | DESAYUNO         |               | 9,00   | 0,00  |      |      | 9-11-1-1-1-1-1-1-1-1-1-1-1-1-1-1-1-1-1- |
| 22/10/2021 | *          | 1        | 110,00 | HABITACION DOBLE |               | 110,00 | 0,00  |      |      | Totales de la Factura                   |
| 22/10/2021 | COM        | 2        | 15,50  | COMIDA           |               | 31,00  | 0,00  |      | -    | Base:                                   |
|            |            |          |        |                  | 🔽 Borrar enti | regas: |       | 10   | 0,00 | I.V.A.:                                 |
|            |            |          |        |                  | Fecha entrega |        |       |      |      | Total:                                  |
|            |            |          |        |                  |               |        |       |      |      | [                                       |

Facturar Borrador

Ahora, ya es posible cobrar totalmente la factura borrador desde la opción de cobro

| brar fa           | ectura                     |                       |                                               |                                         |                    |                       | ?         |
|-------------------|----------------------------|-----------------------|-----------------------------------------------|-----------------------------------------|--------------------|-----------------------|-----------|
| s del C           | Cobro de la Factu          | ira                   |                                               |                                         |                    |                       | De Cerrar |
|                   | Factura:                   | (BOR)                 | - 10                                          | )1                                      |                    |                       | 4-        |
| -                 | Fecha:                     | 22/10/20              | 21 11:55                                      | F. Mano: 22/10/2021                     | Acciones           | and the second second |           |
|                   | Forma:                     |                       |                                               |                                         |                    | Cobrar                | Buscar    |
|                   | Cantidad                   |                       | 350.00                                        |                                         | 4                  |                       |           |
|                   |                            |                       |                                               |                                         |                    |                       |           |
|                   |                            |                       |                                               |                                         |                    |                       |           |
| mació             | in sobre cobros e          | efectuados            |                                               |                                         |                    |                       |           |
| mació             | in sobre cobros e          | efectuados            |                                               | Formas de pago                          |                    | Anular                |           |
| mació             | in sobre cobros e<br>Fecha | efectuados            | Fecha Mano                                    | Formas de pago<br>Descripción           | Cantidad           | X Anular              |           |
| mació             | Fecha                      | efectuados<br>2021    | Fecha Mano<br>22/10/2021                      | Formas de pago<br>Descripción<br>T.VISA | Cantidad<br>100,00 | X Anular              |           |
| mació             | Fecha                      | efectuados<br>2021    | Fecha Mano<br>22/10/2021                      | Formas de pago<br>Descripción<br>T.VISA | Cantidad<br>100,00 | Anular                |           |
| mació<br>egas a ( | Fecha<br>20/10/            | 2021<br>aciones asign | Fecha Mano<br>22/10/2021<br>ables a esta fact | Formas de pago<br>Descripción<br>T.VISA | Cantidad<br>100,00 | X Anular              |           |

Cobrar Factura

Desde Ver Factura también se puede acceder a la opción de Cobrar y gestionar los cobros del borrador.

| os<br>Tinos   | Tarifa 1<br>T-3                                   | 🙏 Cobrar factura                            |                |                    |                  |                                 |                       |                        |                                            | ? ×                       |
|---------------|---------------------------------------------------|---------------------------------------------|----------------|--------------------|------------------|---------------------------------|-----------------------|------------------------|--------------------------------------------|---------------------------|
| 🙏 Ver factura | as                                                | Datos del Cobro de                          | e la Factura   |                    |                  |                                 |                       |                        |                                            | E. Com                    |
| Datos de la l | Factura                                           | Eact                                        | ura:           |                    | 101              |                                 |                       |                        |                                            | Lerrar                    |
|               | Número Factura:                                   | Fech                                        | na:            | 22/10/2021 11:56   | F. Man           | o: 22/10/2021                   |                       | Acciones               |                                            |                           |
| 0             | Fecha Factura:                                    | Form                                        | na:            |                    |                  |                                 | •                     |                        | Cobrar                                     | A Buscar                  |
|               | Factura relación:                                 | Cant                                        | tidad:         |                    | 0                |                                 |                       |                        |                                            |                           |
| Datos del Cl  | liente                                            |                                             |                |                    |                  | _                               | _                     | _                      | _                                          |                           |
|               | Cliente Agencia                                   | Información sobre                           | e cobros erect | tuados             | Farma            |                                 |                       |                        |                                            |                           |
|               | Nombro                                            |                                             | Fecha          | Fecha N            | Aano Desc        | s de pago<br>rinción            |                       | Cantidad               | X Anul                                     | ar                        |
|               | Nombre:                                           |                                             | 20/10/2021     | 22/10/2            | 021 T.VIS        | A                               |                       | 100,0                  | 00                                         |                           |
|               | Dirección:                                        |                                             | 22/10/2021     | 111:55:00 22/10/2  | 021 T.60         | 00                              |                       | 350,0                  | 00                                         |                           |
|               | Población:                                        |                                             |                |                    |                  |                                 |                       |                        |                                            |                           |
|               | Desertestes                                       |                                             |                |                    |                  |                                 |                       |                        |                                            |                           |
|               | Provincia:                                        |                                             |                |                    |                  |                                 |                       |                        |                                            |                           |
|               | N.I.F./C.I.F:                                     | Entregas a cuenta                           | de habitacior  | nes asignables a e | esta factura     |                                 |                       |                        |                                            |                           |
| Información   | n Extra                                           |                                             |                | Entregas a (       | Cuenta pendiente | es por Asignar en               | la Habitación         |                        | -                                          |                           |
|               |                                                   |                                             | Fecha          | Descrip            | ción             |                                 | Cantidad              | Hab.                   | Asignar la                                 | entrega<br>nta            |
|               |                                                   |                                             |                |                    |                  |                                 |                       |                        |                                            | 100                       |
|               |                                                   |                                             |                |                    |                  |                                 |                       |                        | Asignar To                                 | das las                   |
| Líneas de la  | Factura                                           |                                             |                |                    |                  |                                 |                       |                        | Entreg                                     | 85                        |
|               |                                                   |                                             | _              |                    |                  |                                 |                       |                        |                                            |                           |
|               | Fecha                                             | Referencia                                  | Cantida        | ad Precio D        | escripción       |                                 | Total                 | %Dto. Hab              | . T.P.V. 🔺                                 |                           |
|               | 20/10/2021                                        |                                             |                | 1 110,00 H         | ABITACION DOB    | LE                              | 1                     | 10,00 0,00 4           | 111 🗆 🗌                                    | A <u>b</u> ono            |
| CWV           | 20/10/2021                                        | COM                                         |                | 2 15,50 C          | OMIDA            |                                 |                       | 31,00 0,00 4           | 111                                        |                           |
|               | 21/10/2021                                        | DES                                         |                | 2 4,50 0           | ESAYUNO          | E                               | 1                     | 9,00 0,00 4            |                                            | Cobrar                    |
|               | 21/10/2021                                        | COM                                         |                | 2 15 50 C          | OMIDA            |                                 |                       | 31.00 0.00             | 111                                        | Cambiar Soria             |
|               | 22/10/2021                                        | DES                                         |                | 2 4,50 D           | ESAYUNO          |                                 |                       | 9,00 0,00              | 111                                        | Cambial Selle             |
|               | 22/10/2021                                        | 11:52:00                                    |                | 1 110,00 H         | ABITACION DOB    | LE                              | 1                     | 10,00 0,00             | 111                                        |                           |
|               | 22/10/2021                                        | 11-52-00 COM                                |                | 2 15 50 0          | OMIDA            |                                 | 1                     | 31 00 0 00 4           |                                            | <b>B</b> imbum            |
| Entregas y c  | cobros                                            |                                             |                |                    |                  |                                 |                       | Por <u>f</u> echa mano | Γ                                          | Buscar                    |
|               |                                                   |                                             |                |                    |                  |                                 |                       |                        |                                            |                           |
|               |                                                   |                                             | Form           | nas de pago        |                  |                                 |                       |                        |                                            | Et Course                 |
|               | Fecha                                             | Descripción                                 | Form           | nas de pago        | Car              | ntidad % Ga                     | estos                 |                        |                                            | Cerrar                    |
|               | Fecha<br>20/10/2021                               | Descripción<br>T.VISA                       | Form           | nas de pago        | Car              | ntidad % Ga<br>100,00           | astos<br>2,00         | Totales d              | e la Factura                               | Cerrar                    |
|               | Fecha           ≥ 20/10/2021           22/10/2021 | Descripción<br>T.VISA<br>11:55:00           | Form           | nas de pago        | Car              | ntidad % Ga<br>100,00<br>350,00 | astos<br>2,00<br>1,50 | Totales d              | e la Factura<br>Base:                      | Cerrar 409,09             |
|               | Fecha<br>20/10/2021<br>22/10/2021                 | Descripción<br>T.VISA<br>11:55:00           | Form           | nas de pago        | Car              | ntidad % Ga<br>100,00<br>350,00 | astos<br>2,00<br>1,50 | Totales d              | e la Factura<br>Base:<br>I.V.A.:           | €errar<br>409,09<br>40,91 |
| Movimienta    | Fecha<br>≥ 0/10/2021<br>22/10/2021 -              | Descripción<br>T.VISA<br>11:55:00<br>T.6000 | Form           | nas de pago        | Car              | ntidad % Ga<br>100,00<br>350,00 | astos<br>2,00<br>1,50 | Totales d              | e la Factura<br>Base:<br>I.V.A.:<br>Total: | 409,09<br>40,91<br>450,00 |

Ver Factura

### **CAMBIO DE SERIE**

Desde Ver Factura también podremos facturar un borrador desde la opción Cambiar Serie.

| -     | Apular factura o cambiar de rerie        |                           |               | ~                |
|-------|------------------------------------------|---------------------------|---------------|------------------|
|       |                                          |                           | Accio         | nes              |
|       | Factura: (BOR) 💌 101                     | Cambiar de Serie          |               | Mueva            |
|       | Nueva Serie: S1                          | 🗙 Anular                  |               | <u>Modificar</u> |
| I Pre | (sin volcado)                            | Cancelar                  | H₂b. T.P.V. ▲ | Abono            |
|       | 4,50 DESAYUNO                            | 9,00 0,00                 | 411           | Cobrar           |
| 2     | 110,00 HABITACION DOBLE<br>15,50 COMIDA  | 110,00 0,00<br>31,00 0,00 | 411 🗌         | Cambiar Serie    |
| 2     | 4,50 DESAYUNO<br>110,00 HABITACION DOBLE | 9,00 0,00<br>110,00 0,00  | 411           |                  |
| )     |                                          | 1 <u>31 00 0 00</u> 0     | 411           |                  |
|       |                                          | Por <u>f</u> echa ma      | ano 🔽         | Bus <u>c</u> ar  |

**Cambiar Serie** 

Cambiar de Serie

En Nueva Serie se propondrá la serie predeterminada y al aceptar los datos mediante

se nos mostrará el siguiente aviso para confirmar la facturación directa del borrador.

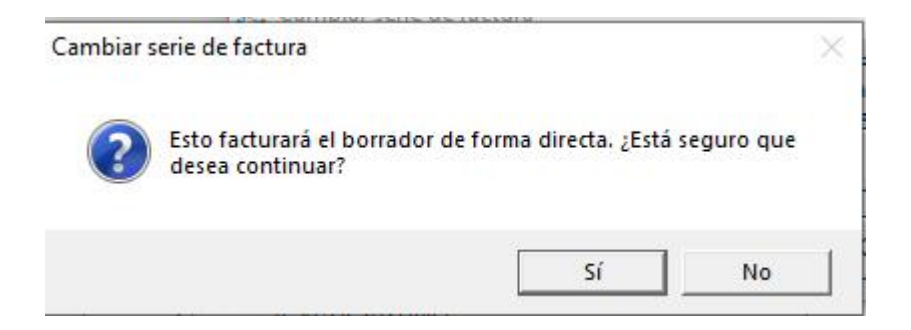

El proceso tiene el mismo comportamiento que Facturación de Borradores, se eliminará el borrador y se generará una nueva factura en la que podremos ver el borrador del que proviene desde el campo Factura Relación.

| Ver factu | ıras              |               |             |            |    |                              |                |                | ?          |
|-----------|-------------------|---------------|-------------|------------|----|------------------------------|----------------|----------------|------------|
| atos de l | a Factura         |               |             |            |    | Información de la habitación |                |                |            |
|           | Número Factura:   | S1            | 20170001    | ]          |    | Número Hab.:                 | 411            | Fecha entrada: | 20/10/2021 |
|           | Fecha Factura:    | 22/10/2021    | Fecha mano: | 22/10/2021 |    | Núm. personas:               | 2              | Fecha salida:  | 23/10/2021 |
|           | Factura relación: | (BOR)         | 101         | digo País: | US | Localizador:                 |                | Núm.Res        | erva:      |
| atos del  | Cliente           |               |             |            |    | Canales y categ              | orización      |                |            |
|           | Cliente Agencia   | Empresa       |             |            |    | 1                            | Tipo Cliente:  | DIRECTO        |            |
| X         | Nombre:           | AGULO GARCI   | A, LUCIA    |            |    |                              | Tipo Canal:    | (Estándar)     |            |
| -         | Dirección:        | CERVANTES, 24 | 1           |            |    |                              | Anotaciones en | la Factura     |            |
|           | Población:        | ZARAGOZA      |             |            |    |                              | Γ              |                |            |
|           | Provincia:        | Zaragoza      |             |            |    |                              |                |                |            |
|           | N.I.F./C.I.F:     | 1234567890123 | 45          |            |    | Información de Estado        |                |                |            |

Factura

En el caso de eliminarse la factura, si la habitación está abierta, los cargos volverán a la habitación.